## <u>ขั้นตอนการยื่นขอต่ออายุใบอนุญาตผลิต นำเข้า และขายอาหารสัตว์ควบคุมเฉพาะ</u>

ด้วยกรมปศุสัตว์ได้พัฒนาระบบบริการอิเล็กทรอนิกส์ด้านอาหารสัตว์และวัตถุอันตรายด้านการปศุสัตว์ (http://eservice.afvc.dld.go.th/) เพื่อให้บริการการออกใบอนุญาต ผลิต นำเข้า และขายอาหารสัตว์ควบคุมเฉพาะ และตั้งแต่วันที่ 1 ธันวาคม 2564 เป็นต้นไป เอกสารใบอนุญาตจะลงด้วยลายมือชื่ออิเล็กทรอนิกส์ (Electronic Signature) และเปลี่ยนระบบการชำระเงินเป็น ระบบ (e-Payment) จึงแจ้งให้ผู้รับใบอนุญาตผลิต นำเข้า และขายอาหารสัตว์ควบคุมเฉพาะ ทราบถึงขั้นตอนการยื่นต่ออายุในปีต่อไป ดังนี้

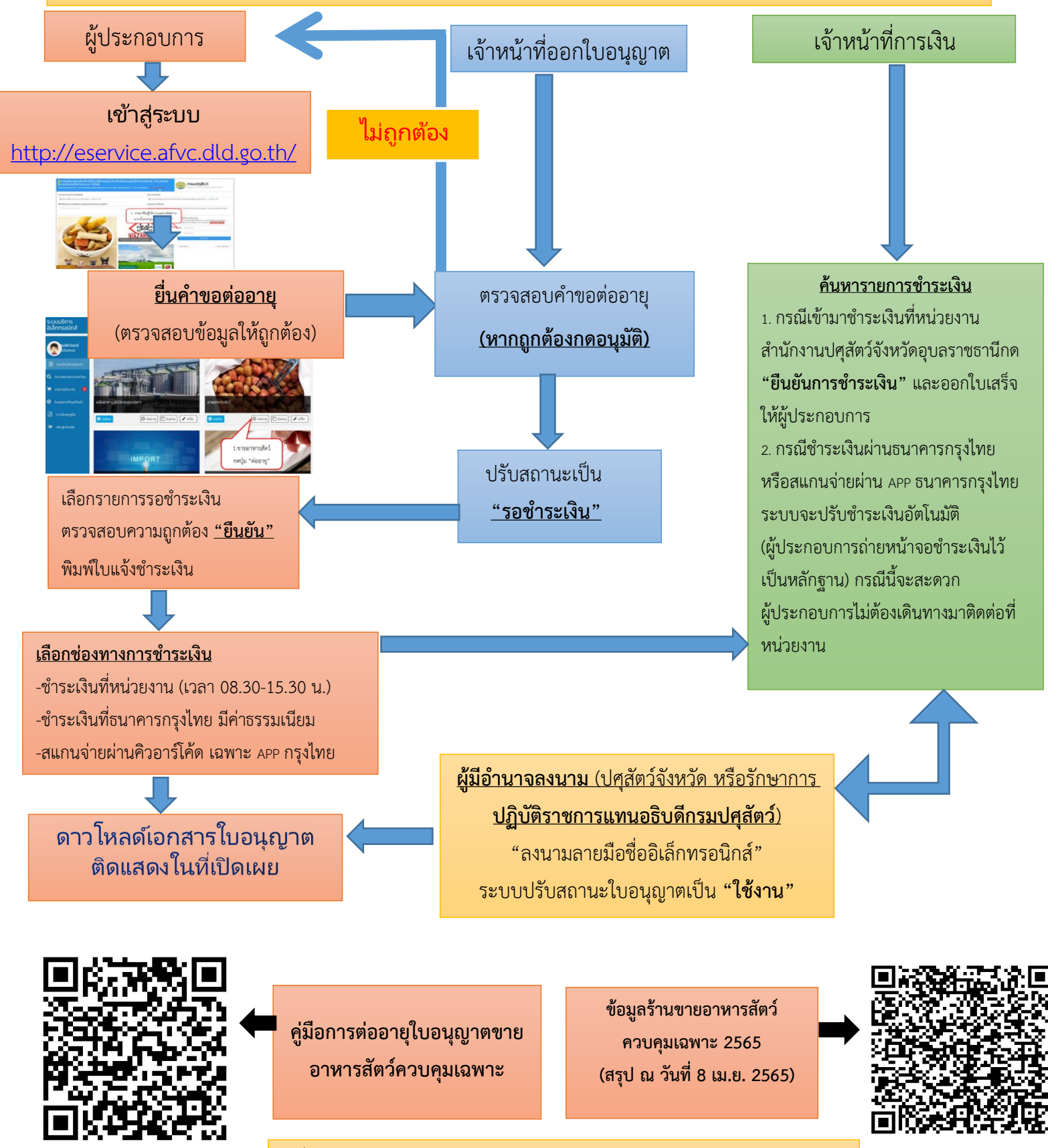

ที่มา : กลุ่มพัฒนาคุณภาพสินค้าปศุสัตว์ สำนักงานปศุสัตว์จังหวัดอุบลราชธานี